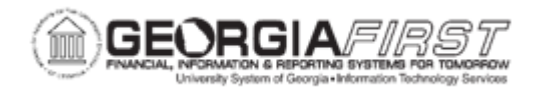

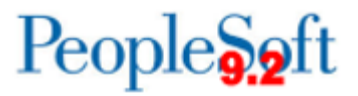

## **AP.090.060 – PERFORMING PAYMENT INQUIRIES**

| Purpose                      | <ul> <li>To review payment information on a selected payment.</li> </ul>                                                                                                    |
|------------------------------|----------------------------------------------------------------------------------------------------|
| Description                  | <ul> <li>This topic describes how to perform a payment inquiry based on specific search criteria. Users can review such information as:</li> <li>Vendor Information</li> <li>Payment Method</li> <li>Payment Status</li> <li>Payment Details</li> </ul> Payment information details can be viewed only after payments have been made and posted. |
| Security Role                | BOR_AP_INQUIRY                                                                                                    |
| Dependencies/<br>Constraints | None                                                                                                    |
| Additional<br>Information    | None                                                                                                    |

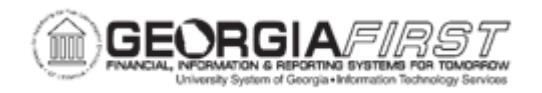

## **Procedure**

Below are step by step instructions on how to view the detailed information of the payment.

| Step | Action                                                                                                    |
|------|----------------------------------------------------------------------------------------------------|
| 1.   | Click the NavBar icon.                                                                                                    |
| 2.   | Click the Menu link.                                                                                                    |
| 3.   | Click the Accounts Payable link.                                                                                                    |
| 4.   | Click the Review Accounts Payable Info link.                                                                                                    |
| 5.   | Click the <b>Payments</b> link.                                                                                                    |
| 6.   | Click the <b>Payment</b> link. The system navigates to the Payment Inquiry page.<br>Use the Payment Inquiry page to search on payments using specific search<br>criteria to create a list of detailed payment information or display a chart of<br>payments by date.                                                                                     |
| 7.   | Enter Bank SetID in the <b>Bank SetID</b> field.                                                                                                    |
| 0    | Fater Demit SettD in the Demit SettD field                                                                                                    |
|      | <b>Note</b> : If searching for payments to a SHARE supplier, enter " <b>SHARE</b> " in this field. If searching for a B SetID supplier, make sure to enter " <b>B SetID</b> " in this field.                                                                                                    |
| 9.   | Users can enter payment dates in the <b>From Payment Date</b> and <b>To Payment</b><br><b>Date</b> to search for a payment that was issued on a particular date or in a range<br>of dates.                                                                                                    |
| 10.  | <ul> <li>Users can enter an Amount Rule to search by comparing to a particular amount. Options include:</li> <li>Any</li> <li>Equal to</li> <li>Greater than</li> <li>Greater than or equal to</li> <li>Less than</li> <li>Less than or equal to.</li> </ul> Search criteria in the Amount Rule field is compared to a value entered in the Amount field |

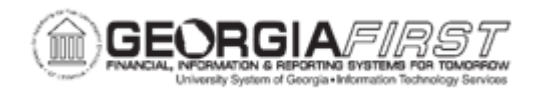

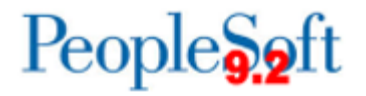

| Step | Action                                                                                                    |  |
|------|----------------------------------------------------------------------------------------------------|--|
| 11.  | Users can specify one of the following Payment Statuses:                                                                                                    |  |
|      | <ul> <li>ACH/EFT Prenote</li> <li>Alignment</li> <li>Deleted</li> <li>Escheated Check</li> <li>Overflow</li> <li>Paid</li> <li>Pre-Note</li> <li>Replaced</li> <li>Replaced with same reference number</li> <li>Stale dated payment</li> <li>Stopped</li> <li>Undo Cancel</li> <li>Undo Escheatment</li> <li>Void</li> </ul>    |  |
| 12.  | Users can specify a payment reference ID in the <b>Reference</b> field.                                                                                                    |  |
| 13.  | Users can search for other fields, such as:<br>Payment Method<br>Pay Cycle<br>Seq Num<br>Remit Supplier.                                                                                                    |  |
| 14.  | When all criteria are entered, click the <b>Search</b> button.                                                                                                    |  |
| 15.  | By default, the results are sorted in ascending order by Bank Account and<br>Payment Reference ID. Users can change the default sort order by one of the<br>following options:<br>Bank Account<br>Payment Amount<br>Payment Currency<br>Payment Date<br>Pay Cycle<br>Payment Reference ID<br>Remit Supplier ID<br>Supplier Name |  |
|      | Select whether the data is to be sorted in descending order.                                                                                                    |  |

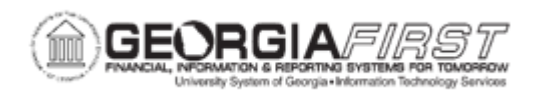

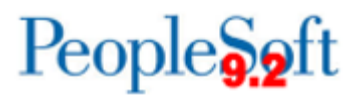

| Step | Action                                                                                                    |
|------|----------------------------------------------------------------------------------------------------|
| 16.  | The results of the search are displayed in the Payment Inquiry Results grid.                                                                                                    |
|      | The Payment Details tab provides information regarding the payment method, amount, currency, date, and status. In addition, it displays the creation date and reconciliation status. |
| 17.  | Click the <b>Payment Reference ID</b> number to access the Vouchers For a Payment page to view more detailed information about a payment voucher.                                    |
|      | Click the <b>Voucher ID</b> link to access the Voucher Inquiry page, where you can view details for this voucher.                                                                    |
| 18.  | The Additional Info tab lists the post status, cancel status, pay cycle, and bank information associated with the payment.                                                           |
| 19.  | Click the <b>Supplier Details</b> tab to view the supplier name and address associated with the payment.                                                                             |
| 20.  | Georgia <i>FIRST</i> does not use Financial Gateway to settle payments. The Financial Gateway tab will show that payments are settled by Pay Cycle.                                  |
| 21.  | Click the <b>Actions</b> link to search for and review the Document Status page for the payment.                                                                                     |